#### Настройка и конфигурирование ДУТ

Скачать архив с программой **DUTConfig** 3.8.1

Загрузите свежую версию драйверов виртуального СОМ-порта в соответствии с версией вашей операционной системы.

Подключить датчик к ПК через адаптер по интерфейсу RS485/RS232.

На адаптере выбрать режим работы RS232/RS485.

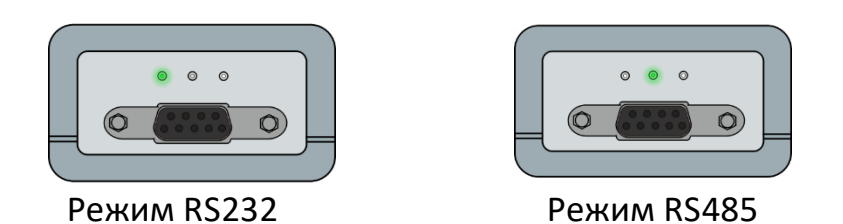

В ПО **DUTConfig** выбрать тип датчика: Интерфейсный

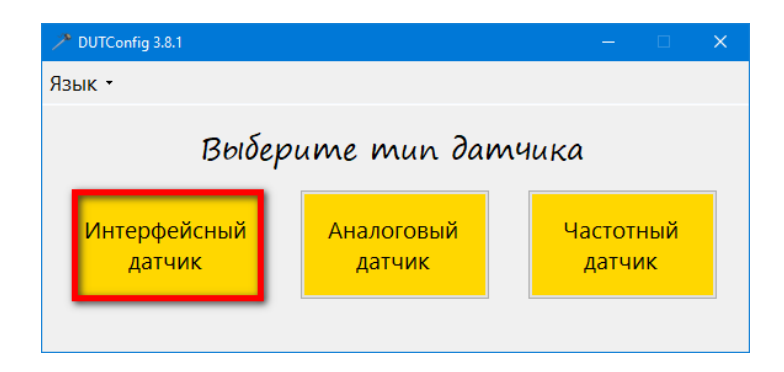

Выбрать Порт, Нажать кнопку [Подключить]

| DUTConfig 3.8.1                         |                  |                                | – 🗆 X        |
|-----------------------------------------|------------------|--------------------------------|--------------|
| Файл - Режим -                          |                  |                                |              |
| Назад Порт: СОМ4 - Скорость обмена: 19  | 200 • Modbus ID: | 1 Подключить                   |              |
| Версия ПО 0                             |                  |                                |              |
| Код ошибки 0 - Ошибок нет               |                  |                                |              |
| Параметры ДУТ                           |                  | Омникомм                       |              |
| Уровень погружения, %                   | 0,0              | Флаг автовыдачи данных         | Выкл. 🗸      |
| Напряжения питания, В                   | 0.0              | Период выдачи данных, с        | 0            |
| Мгн. частота внутреннего генератора, Гц | 0.0              | Режим сетевой работы           | Автономный 🗸 |
| Уср. частота внутреннего генератора, Гц | 0.0              | Текущее значение N             | 0.0          |
| Температура головы, °С                  | 0                |                                |              |
| Интервал усреднения, с                  | 0                | "Сухая"калибровка Пустой бак П | олный бак    |
| Частота для полного бака, Гц            | 0                |                                |              |
| Частота для пустого бака, Гц            | 0                | Настроить                      |              |

▲ ВНИМАНИЕ!!! Перед калибровкой датчика необходимо подрезать датчик на 2-4см короче высоты бака, убедится, что Термокомпенсация отключена, Интервал усреднения равен 0. А так же установить Максимальное значение № 1023 ...4095(рекомендуется 4095).

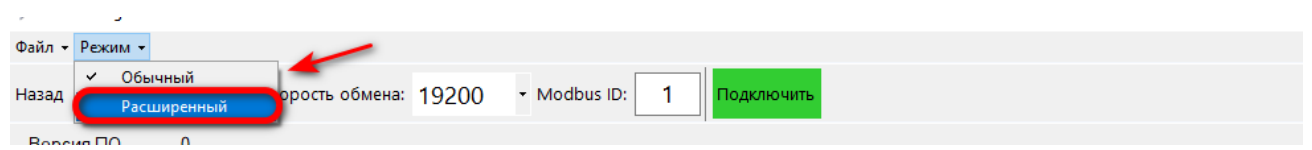

Для этого в главном окне программы выбрать меню Режим — Расширенный.

Нажать кнопку [Настроить] - Установить нужные значения - Нажать кнопку [OK].

| P DUTConfig 3.8.1                                                                 |                   |                                  | – 🗆 X                        |
|-----------------------------------------------------------------------------------|-------------------|----------------------------------|------------------------------|
| Файл 🔻 Режим 👻 Сменить прошивку Термокомпенсаці                                   | 19                |                                  |                              |
| Назад Порт: СОМ4 - Скорость обмена: 192                                           | • Modbus ID:      | 1 Отключить                      | Связь: есть                  |
| Версия ПО 22122016<br>Код ошибки 300 - Датчик не откалиброван, г<br>Параметры ЛУТ | о низу и по верху | Уровень погружения, %<br>• 0 100 | Объем топлива, л<br>0<br>100 |
| Уровень погружения, %                                                             | 0,0               | *                                |                              |
| Показания датчика, л                                                              | 0,0               |                                  |                              |
| Напряжения питания, В                                                             | 0.0               |                                  |                              |
| Уср. частота внутреннего генератора, Гц                                           | 0.0               |                                  |                              |
| Мгн. частота внутреннего генератора, Гц                                           | 27631,6           |                                  |                              |
| Термокомпенсация —                                                                | Выкл. 🗸           | "Сухая"калибровка Очистит        | ь Пустой бак Полный бак      |
| Гемпература головы, °С                                                            | 34                | 120                              | ·····                        |
| Тип аппроксимации                                                                 | Кусочно-линей 🗸   |                                  |                              |
| Число точек аппроксимации                                                         | 2                 | 100                              |                              |
| Тип усреднения                                                                    | Бегушее срелн 🗸   | 5 80                             |                              |
| Интервал усреднения, с 🔶 🛶                                                        | 0                 |                                  |                              |
| Частота для полного бака. Гц                                                      | 0                 |                                  |                              |
| Частота для пустого бака. Гц                                                      | 0                 | 8 40                             |                              |
| Диапазон генерации выходной частоты, Гц                                           | 1000              |                                  |                              |
| Омникомм                                                                          |                   | 20                               |                              |
| Флаг автовыдачи данных                                                            | Выкл. ~           |                                  |                              |
| Период выдачи данных, с                                                           | 1                 | Уровень                          | погружения, %                |
| Режим сетевой работы                                                              | Автономный        |                                  |                              |
| Максимальное значение N                                                           | 4095              |                                  |                              |
| Текущее значение N                                                                | 0                 |                                  | Актива                       |
|                                                                                   |                   |                                  | Чтобы ан                     |
|                                                                                   | ОК Отмена         |                                  | "Параме                      |

# Калибровка ДУТ

# <u>Метод «Сухой» калибровки</u>

- 1. Нажать кнопку [Настроить] в ПО DutConfig.
- 2. Нажать кнопку Сухая калибровка

| DUTConfig 3.8.1                                                                 |                    |                         | —         |     | ×        |
|---------------------------------------------------------------------------------|--------------------|-------------------------|-----------|-----|----------|
| Файл - Режим -                                                                  |                    |                         |           |     |          |
| Назад Порт: СОМ4 - Скорость обмена: 19                                          | 200 • Modbus ID:   | 1 Отключить             |           | Свя | зь: есть |
| Версия ПО 22122016<br>Код ошибки 300 - Датчик не откалиброван,<br>Параметры ДУТ | по низу и по верху | Омникомм                |           |     |          |
| Уровень погружения, %                                                           | 0,0                | Флаг автовыдачи данных  | Выкл.     |     | $\sim$   |
| Напряжения питания, В                                                           | 0.0                | Период выдачи данных, с | 1         |     |          |
| Мгн. частота внутреннего генератора, Гц                                         | 27632,3            | Режим сетевой работы    | Автоном   | ный | $\sim$   |
| Уср. частота внутреннего генератора, Гц                                         | 0.0                | Текущее значение N      | 0         |     |          |
| Температура головы, °С                                                          | 35 🎽               | ¥                       |           |     |          |
| Интервал усреднения, с                                                          | 0                  | Сухав"калибровка        | олный бак |     |          |
| Частота для полного бака, Гц                                                    | 16781,79           |                         | ombin out |     |          |
| Частота для пустого бака. Гц                                                    | 27632,26           | ОК Отмена               |           |     |          |
|                                                                                 |                    |                         |           |     |          |

3. Нажать кнопку [ОК].

Значения для пустого и полного бака автоматически впишутся в нужные строки.

## Метод погружения ДУТ в топливо

Для калибровки датчика необходимо:

- 4. Нажать кнопку [Настроить] в ПО DutConfig.
- 5. Полностью погрузить датчик в топливо.
- 6. Нажать кнопку [Полный бак].
- 7. Достать датчик из топлива и просушить его в течение 2-3 минут.
- 8. Нажать кнопку [Пустой бак].
- 9. Нажать кнопку [ОК].

#### Тарировка бака

Перед тарировкой необходимо полностью слить топливо из бака. Установить датчик на бак при помощи монтажного комплекта. Первые несколько порций топлива заливать по 5-10 литров. Далее размер порции можно увеличить. Фиксируем **Текущее значение N**, которое соответствует количеству топлива в баке. Составленную таблицу значений записать в ПО терминала.

| 🥕 DUTConfig 3.8.1<br>Файл 🔹 Реким 👻                                                |                    |                                                   | - 🗆 X                 | Ν   | Литры |
|------------------------------------------------------------------------------------|--------------------|---------------------------------------------------|-----------------------|-----|-------|
| Назад Порт: СОМ4 • Скорость обмена: 1                                              | 9200 • Modbus ID:  | Отключить                                         | Связь: есть           | 100 | 10    |
| Код ошибки 0 - Ошибок нет<br>Параметры ДУТ                                         |                    | Омникомм                                          |                       | 200 | 20    |
| Уровень погружения, %<br>Напряжения питания, В                                     | <b>2,5</b><br>0.0  | Флаг автовыдачи данных<br>Период выдачи данных, с | Выкл. ~               | 300 | 40    |
| Мгн. частота внутреннего генератора, Гц<br>Уср. частота внутреннего генератора, Гц | 27632,2<br>27632,6 | Режим сетевой работы<br>Текущее значение N        | Автономный ~<br>103   | 400 | 60    |
| Температура головы, °С<br>Интервал усреднения, с                                   | 34<br>0            | "Сухая"калибровка                                 | Пустой бак Полный бак | 500 | 80    |
| Частота для полного бака. Гц<br>Частота для пустого бака. Гц                       | 16781,79<br>28200  | Настроить                                         |                       | 600 | 100   |

После окончания тарировки установить **Интервал усреднения** 30-90 секунд (Индивидуально). Рекомендуется для колесных тягачей – 30-40сек, трактора и с/х техника – 70сек, для техники со сложной формой бака – 90сек (например, Амкодор)

| DUTConfig 3.8.1                                 |                  |                              | – 🗆 X        |
|-------------------------------------------------|------------------|------------------------------|--------------|
| Файл • Режим •                                  |                  |                              |              |
| Назад Порт: СОМ4 - Скорость обмена: 19          | 200 • Modbus ID: | 1 Отключить                  | Связь: есть  |
| Версия ПО 22122016<br>Код ошибки 0 - Ошибок нет |                  |                              |              |
| Параметры ДУТ                                   |                  | Омникомм                     |              |
| Уровень погружения, %                           | 2,5              | Флаг автовыдачи данных       | Выкл. 🗸      |
| Напряжения питания, В                           | 0.0              | Период выдачи данных, с      | 1            |
| Мгн. частота внутреннего генератора, Гц         | 27632,3          | Режим сетевой работы         | Автономный 🗸 |
| Уср. частота внутреннего генератора, Гц         | 27632,6          | Текущее значение N           | 103          |
| Температура головы, °С                          | 35               |                              |              |
| Интервал усреднения, с                          | 40               | "Сухая"калибровка Пустой бак | олный бак    |
| Частота для полного бака, Гц                    | 16781,79         |                              |              |
| Частота для пустого бака, Гц                    | 28200            | ОК Отмена                    |              |

### Подключение 2 и более ДУТ к терминалу (только для RS485)

Для подключения двух и более ДУТ к терминалу, необходимо каждому ДУТ установить индивидуальный ID (1-255), установить Режим сетевой работы.

- 1. Нажать кнопку [Настроить];
- 2. Указать новый ID;
- 3. Установить Режим сетевой работы Сетевой;
- 4. Нажать кнопку [ОК] в главном окне программы.

| P DUTConfig 3.8.1                               |                |                                                           |           |             |
|-------------------------------------------------|----------------|-----------------------------------------------------------|-----------|-------------|
| Файл - Режим -                                  |                |                                                           |           |             |
| Назад Порт: СОМ4 - Скорость обмена: 1           | 200 Modbus ID: | 2 Отключить                                               |           | Связь: есть |
| Версия ПО 22122016<br>Код ошибки 0 - Ошибок нет |                |                                                           |           |             |
| Параметры ду Г                                  | 25             | Омникомм<br>Флас авторылаци данных                        | Dime      |             |
| уровень погружения, ло                          | 2,5            |                                                           | выкл.     | ~           |
| Напряжения питания, В                           | 0,0            | Гериод выдачи данных, с                                   | 1         |             |
| Мгн. частота внутреннего генератора, Гц         | 27632,4        | Режим сетевой работы ———————————————————————————————————— | 🕨 Сетевой | ~           |
| Уср. частота внутреннего генератора, Гц         | 27632,6        | Текущее значение N                                        | 103       | _           |
| Температура головы, °С                          | 35             |                                                           |           |             |
| Интервал усреднения, с                          | 0              | "Сухая"калибровка Пустой бак                              | олный бак |             |
| Частота для полного бака, Гц                    | 16781,79       | Пустой оак                                                |           |             |
| Частота для пустого бака, Гц                    | 28200          | ОК Отмена                                                 |           | .:          |